## ▶▶学外から電子書籍を読む

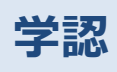

以下の手順で自宅・外出先などからKinoDenの電子書籍を読むことができます。

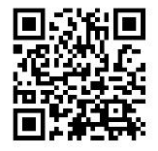

広島経済大学 KinoDen

https://kinoden.kinokuniya.co.jp/huelib/

※学認でログインする場合の注意※ 「学認でログイン」を選択すると、初回に学内ネットワーク内でアクセスしなくてもKinoDenを利用できますが アプリの利用(お気に入り書籍の本棚登録、しおり、マーカーなど)が出来なくなりますのでご注意ください。 ・アプリでより便利に読書、学習を行いたい…大学指定メールアドレスを使い、メールリンクでサインイン ・ブラウザで読むだけで良いので、今すぐ学外から使いたい…<u>学認でログイン</u>がお勧めです。

## 学外から利用する3ステップ

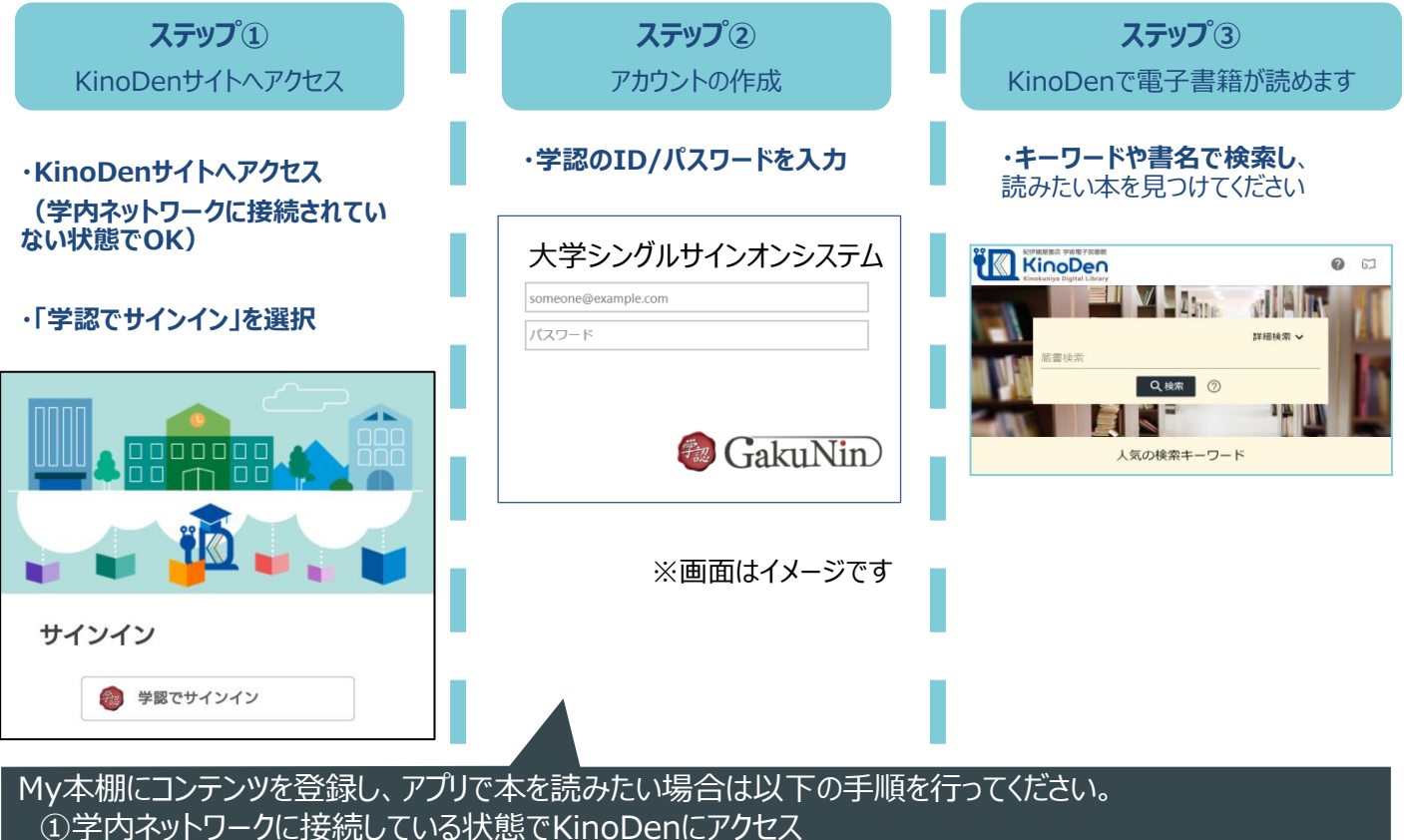

②画面右上の本のマークを選択

③「メールリンクでサインイン」からアカウントを作成

大学指定メールアドレスがIDです ④端末にアプリをダウンロード →③で作成したアカウントでサインイン

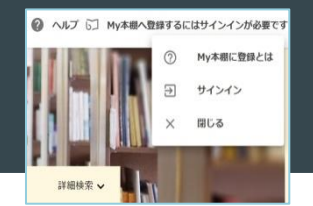

 G coogleでサインイン
■ Microsoftでサインイン
▲ Appleでサインイン
▲ Appleでサインイン
▲ Appleでサインイン
※ メールリンクでサインイン
※ オールリンクでサインイン
■ はたっとしていたいのであったりシー に 同目したっとしてなります

bREADER Cloudにサインイン

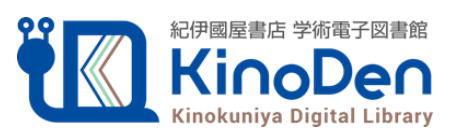

©KINOKUNIYA COMPANY LTD 2024年7月作成

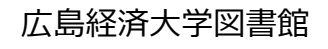

**bREADER** Cloud